# モリサワフォント改訂プログラム手順書

インストールしている対象フォントを改訂するプログラムです。

2024年10月以降にリリースされた改訂対象のフォントをインストールされている場合にご利用 ください。

この手順書は、macOS をもとに説明しています。Windows 環境では一部異なる場合があります。

## 改訂プログラムの準備

- 1 下記 URL より、対象フォント情報と改訂プログラムを入手してください。 https://www.morisawa.co.jp/support/download/15411
- 2 ダウンロードした「fupdate\_YYYYMM.iso」をダブルクリックで開き、マウントしたボリューム fupdateの対象 OS のフォルダを開いてください。 ※ファイル名のYYYYMMはリリース年月を示します。

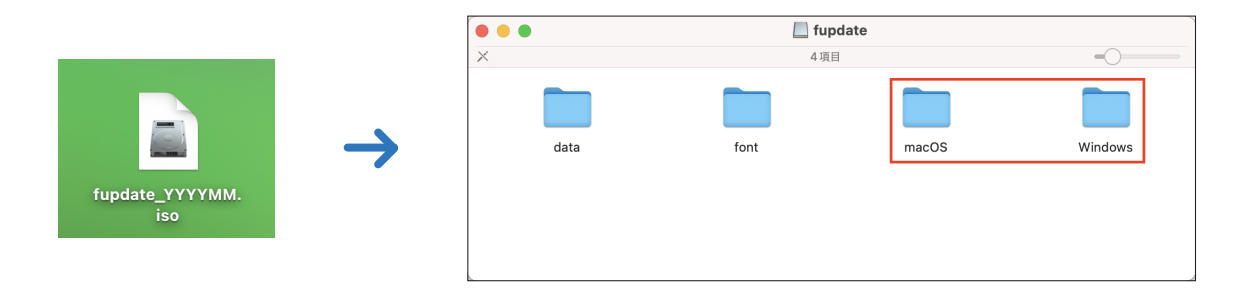

### 改訂プログラムの操作方法

3 改訂プログラムを起動する前に、必ず OS を再起動してください。
 PC 起動直後、すべてのアプリケーションソフト、ウィルス検出ソフト、メモリ常駐ソフトを終了してください。

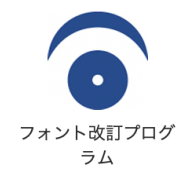

「フォント改訂プログラム」アイコンをダブルクリッ クしてください。

 「フォント改訂プログラム」アイコンをダブルクリッ クすると、改訂対象フォント一覧が表示されます。 改訂対象フォントがインストールされていない場合は 「改訂の対象となるフォントがみつかりませんでし た。」のエラーメッセージが表示され「OK」ボタンで 終了します。

「改訂の実行」ボタンをクリックすると、改訂対象の フォントを改訂します。

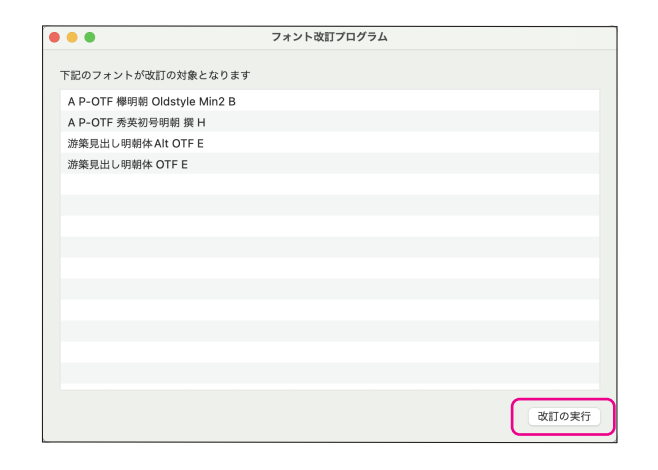

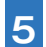

フォントの改訂が完了し、右の画面が表示されます。

「OK」ボタンをクリックして、フォント改訂プログ ラムを終了します。

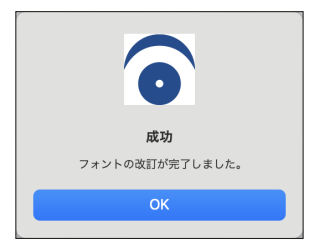

## 改訂の確認方法

**6** フォントの改訂完了の確認は、フォントバージョンを確認してください。

7 の各フォントバージョンの値を確認してください。

(macOS の場合)
FontBook よりバージョンを確認。

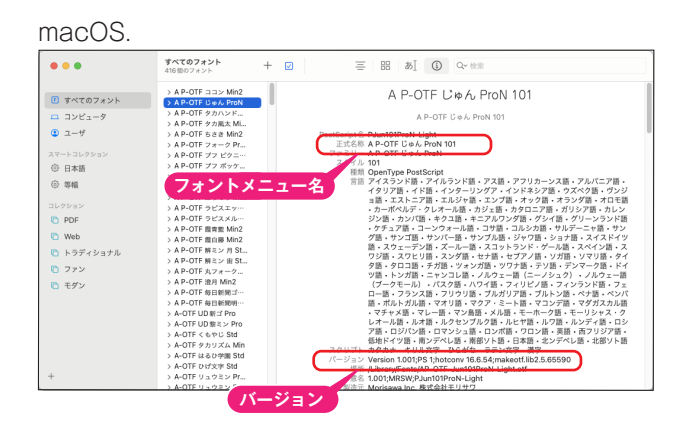

#### 〈Windows の場合〉

C:¥Windows¥Fonts 内のフォントファイルを 下記手順で確認ができます。

a. ダブルクリックでサンプル表示のバージョンを確認。 (Windows -a.)

| Windows -a                               |                                                                                                    |                      |          |    |
|------------------------------------------|----------------------------------------------------------------------------------------------------|----------------------|----------|----|
|                                          | P-OTE ပ်ဖန်, ProN 101 (TrueType)                                                                      |                      | - 0      | ×  |
| ノオントメニュー                                 | -名                                                                                                    |                      |          |    |
| フォントネ<br>(バージョ)<br>ס <del>וסקפור</del> ן | 名: A P-OTF じゅん ProN 101<br>ン: Version 1.001;PS 1;hotconv 16.6.54;n<br>ype - (アウト; PostScript Outlines | nakeotf.lib2.5.65590 |          | ^  |
| バージョン                                    | fghijkImnopqrstuvwxyz ABCDE<br>567890; ' " (!?) +-*/=                                                 | FGHIJKLMNOPQRST      | UVWXYZ   |    |
| 12 W                                     | Vindows でコンピューターの世                                                                                    | 界が広がります。123          | 4567890  |    |
| 18 V                                     | Vindows でコンピュ                                                                                         | ーターの世界た              | が広がり     | £. |
| 24 V                                     | Windows でコン                                                                                           | /ピュータ-               | -の世      | 界  |
| 36                                       | Windows <sup>·</sup>                                                                                  | でコンと                 | <u> </u> |    |

b. 右クリックで「プロパティ」を表示後、「詳細」 タブでファイルバージョンを確認。 (Windows -b.)

| AP-OTF-Junit/UPPort-Light.com/JU/J41     人       全般     セキュリティ     詳細     以前のパージョン       プロパティ     値       説明     タイトル     A P-OTF じゅん ProN 101       愛想     OpenType 7オント 7ァイル       会社     Morisawa Inc. 株式会社モリサワ       アイルパージョン     1.001/P5 1;hotconv 16.6.54;makeotf.lib2.5       パクド型のながり認     アビニーフジョウ       作者     Fort © Copyright 2021 Morisawa Inc. All       商標     Jun 101 is a trademark of Morisawa Inc. All       市場     Jun 101 is a trademark of Morisawa Inc. All       市場     Jun 101 is a trademark of Morisawa Inc. All       市場     Jun 101 is a trademark of Morisawa Inc. All       市場     Jun 101 is a trademark of Morisawa Inc. All       市場     Jun 101 is a trademark of Morisawa Inc. All       市場     Jun 101 is a trademark of Morisawa Inc. All       市場     Jun 2015       ブロパティャ個人情報を削除     000000000000000000000000000000000000                                                                                                    | Windows -b.    | ndows -b.                                                                                           |                                                                                       |                                                                                                    |                                  |  |
|----------------------------------------------------------------------------------------------------|----------------|----------------------------------------------------------------------------------------------------|---------------------------------------------------------------------------------------|----------------------------------------------------------------------------------------------------|----------------------------------|--|
| 全般         セキュリティ         評細         以前のパージョン           プロパティ         値           説明         タイトル         A P-OTF じゅん ProN 101           復現         OpenType 7オント 7ヶパル           タイトル         A P-OTF じゅん ProN 101           復現         OpenType 7オント 7ヶパル           タイトル         A P-OTF じゅん ProN 101           復現         OpenType 7オント 7ヶパル           タイトル         A P-OTF じゅん ProN 101           電源         OpenType 7オント 7ヶパル           マナ 1000, PS Tyhotconv 16.6.54,makeotf.lib2.5         A P-OTF 1050           アケ 100, PS Tyhotconv 16.6.54,makeotf.lib2.5         A Portegoz, Polician           アケ 100, PS Tyhotconv 16.6.54,makeotf.lib2.5         A Portegoz, Polician           アド電なるの可能         Jun 101 is a trademark of Morisawa Inc. All           西信         Jun 101 is a trademark of Morisawa Inc. All           ファイルの説明         Ocococococococococococococococococococo                                                                                                    |                | AP-OIF-Jun101ProN-Light.ottのノロハテイ                                                                   |                                                                                       |                                                                                                    |                                  |  |
| プロパティ         値           説明         タイトル         A P-OTF じはん ProN 101           増加         OpenType 747-b 727/L           会社         Morisawa Inc. 生産会社モリリケ           アイルパージョン         1.001,PS 1; hotconv 16.6.54; makeotLlib2.5           パージョン         1.001,PS 1; hotconv 16.6.54; makeotLlib2.5           パージョン         1.001,PS 1; hotconv 16.6.54; makeotLlib2.5           パージョン         1.001,PS 1; hotconv 16.6.54; makeotLlib2.5           パージョン         1.001,PS 1; hotconv 16.6.54; makeotLlib2.5           パージョン         1.001,PS 1; hotconv 16.6.54; makeotLlib2.5           パージョン         1.001,PS 1; hotconv 16.6.54; makeotLlib2.5           パージョン         1.001,PS 1; hotconv 16.6.54; makeotLlib2.5           パージョン         1.001,PS 1; hotconv 16.6.54; makeotLlib2.5           パージョン         パージョン           電信         Jun 101 is a trademark of Morisawa Inc. All           西標         Jun 101 is a trademark of Morisawa Inc. Ll           フィリンの説明         000000000000000000000000000000000000 |                | 全般した                                                                                                | キュリティ 詳細                                                                              | 以前のバージョン                                                                                                    |                                  |  |
| <u> 2017.1719届へ国報告知会</u><br>OK キャンセル 適用(A)                                                                                                    | <u>17-33</u> ⊒ | 主版<br>・<br>プロパティ<br>説明 -<br>タイトル<br>種類<br>ウイル<br>作の度<br>著作権<br>簡厚<br>ファイルの<br>ライセンス<br>-<br>ての (ティル | (고))가 라이(<br>(値)<br>(○)<br>(○)<br>(○)<br>(○)<br>(○)<br>(○)<br>(○)<br>(○)<br>(○)<br>(○ | QUITE じめん ProN 101<br>enType フォント ファイル<br>risawa Inc. 株式会社モリサワ<br>リンドS Tyhotconv 16.6.54;makeotf.lib<br>Cコーク印刷<br>t © Copyright 2021 Morisawa Inc.<br>101 is a trademark of Morisawa Inc<br>2000000000000000000000000000000000000 | a: 5<br>All<br>c. L <sup>.</sup> |  |
|                                                                                                    |                |                                                                                                    |                                                                                       | OK キャンセル                                                                                                    | 適用(A)                            |  |

## 改訂後のフォントバージョン

7

2024年10月以降にリリースされた改訂後のフォントバージョンは以下のとおりです。

| 改訂後の  |
|-------|
| バージョン |
| 1.001 |
| 1.001 |
| 2.000 |
| 2.000 |
| 3.30  |
| 3.30  |
| 1.62  |
| 1.01  |
|       |

## 本製品に関する情報は www.morisawa.co.jp

#### 株式会社モリサワ

E-mail:font-support@morisawa.co.jp よくあるご質問・お問合せフォームはこちら www.morisawa.co.jp/support/

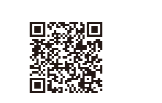

株式会社モリサワ 本社 〒556-0012 大阪市浪速区敷津東2-6-25 www.morisawa.co.jp